## 交通银行个人银期转账网银签约指南

 1、登录交通银行网站首页 http://www.bankcomm.com,选择"个人 网银"进行登录;

|                   | http://www.bankcomm.com/BankCommSita/cn/sharw/alwatronhank/wlwatron_bank_indam.jsp?typ==gryw |                    |                             | 📀 📽 😫 🔫 🗶 👂 石田                               |  |
|-------------------|----------------------------------------------------------------------------------------------|--------------------|-----------------------------|----------------------------------------------|--|
| 文件(を) 編編(を) 査看(V) | 吹楽夫(4) 工具(12) 帮助(32)                                                                         |                    |                             |                                              |  |
| 😭 軟腐夫 🔤 😭 百度制     | <b>周熙亲」邮件新闻</b>                                                                              |                    |                             |                                              |  |
| な 交通銀行个人业务        |                                                                                              |                    |                             | 💁 • 🔝 · 🖂 🖷 • 页面 🕐 - 安全 📾                    |  |
|                   | o 交通銀行<br>BANK OF COMMUNICATIONS                                                             |                    | 在线零服 阿点查询 /<br>春服热线:95559 ( | JT18時 繁健廠 i English<br>2月1日からは: 400-800-9888 |  |
|                   | 您的财畜管理银行 <b>删版本</b> ▼                                                                        | ●请输入视带关键牢1         | 天開守! 提索 高级现象                |                                              |  |
|                   | 网站首页 个人业务 公司业务 小公                                                                            | 刘山此多   国际业务   电子体  | 行 体用卡 子公司                   | 关于变行                                         |  |
|                   | 重要公告:交通银行近期末下发过"暂停所有原地产项目该款"的近                                                               | MAD文件 [2014-02-26] |                             | 更多 *                                         |  |
|                   | <b>Q</b>                                                                                     |                    |                             | 人阿根 企业周报                                     |  |
|                   | 送 沃德嘉年华<br>财富新规                                                                              |                    | 登录 Login 》                  |                                              |  |
|                   | 活动时间: 2014年全年                                                                                |                    | 11户名 找回密码 下载中心              |                                              |  |
|                   | 当前位置:首页 >> 个人业务 🧧                                                                            |                    | 2 2 4 5                     | 新用户社图 【 数 数 作 数 示                            |  |
|                   | ■ 优惠资讯 更多 »                                                                                  | ■ 热点推荐             | 王多 * 个人                     | AF32                                         |  |
|                   |                                                                                              |                    |                             |                                              |  |
|                   | 01 x8954 TH F9                                                                               | ☆ ● 沃徳時期           | 全融服务                        | 储蓄存款 🕨                                       |  |

2、登录成功后,点击"国债证券期货-银期转账-转账功能设置维护";

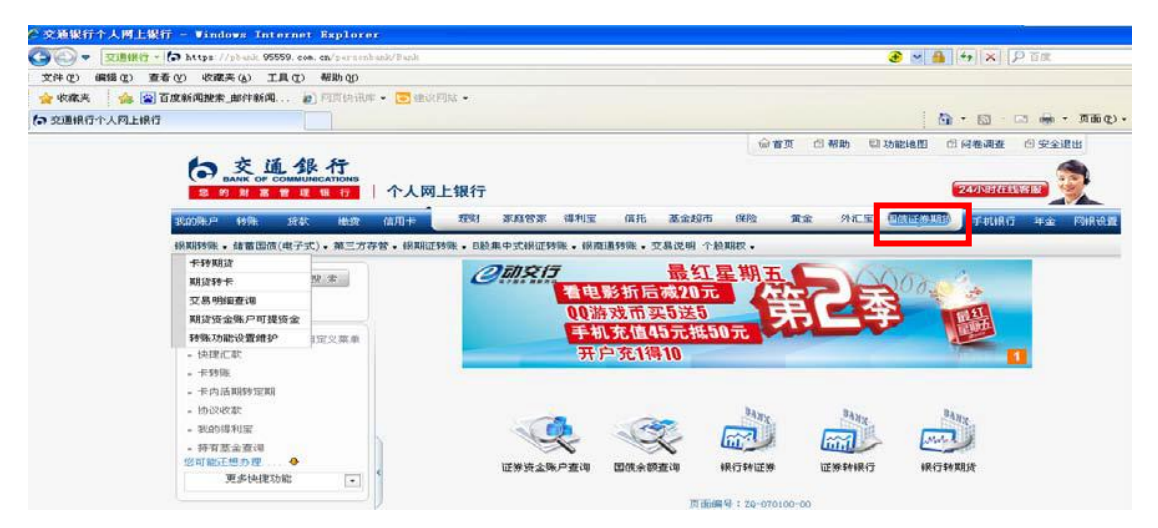

3、点击"开通",选择卡号后点击"下一步";

| nternet Explorer 🖉 🖉 🦉 🦉                                                                                                    |                                                 |
|----------------------------------------------------------------------------------------------------|-------------------------------------------------|
| ⓒ ♥ 交通銀行 - 🏠 https://pbank.95559.com.cn/personbank/Bank                                                                                                    |                                                 |
| ; 文件(E) 编辑(E) 查看(Y) 收藏夹(A) 工具(T) 帮助(H)                                                                                                    |                                                 |
| 🚖 收藏夹 👍 📓 百度新闻搜索_邮件新闻 🔊 网页快讯库 🗸 🗔 建议                                                                                                    | 网站 •                                            |
| ☆ 交通银行个人网上银行                                                                                                    | 🏠 • 🔝 - 🗆 👼 • 页面 🕑 •                            |
|                                                                                                    | 合首页 图 帮助 包 功能地图 图 侍崔调查 包 安全退出                   |
|                                                                                                    | 上银行 20057658333 家                               |
| 我的账户 转账 贷款 缴费 信用卡                                                                                                    | 理财家庭管家得利宝 信托 基金超市 保险 黄金 外汇宝 国族证券联络 手机银行 年金 网眼设置 |
| <b>银期转账</b> • 储蓄国债(电子式) • 第三方存管 • 银期证                                                                                                    | 转账 • B股集中式根证转账 • 银商通转账 • 交易说明 个股期权 •            |
|                                                                                                    | <b>月贵银期转账-转账功能设置维护</b> ?说明<br>日累计限额维护 卡号绑定      |
| <b>我的快捷粟单</b> 图 自定义粟单                                                                                                    | 请选择卡号 6222600170002412731 ▼                     |
| <ul> <li>- 快渡汇款</li> <li>- 卡特账</li> <li>- 卡内活期特定期</li> <li>- 协议收款</li> <li>- 地议收款</li> <li>- 地边传利宝</li> <li>- 持有基金查询</li> <li>- 持有基金查询</li> <li>- 使可能还想力理</li> <li>- ●</li> <li>- 軍长州軍功使</li> </ul> | <b>下一步</b><br>页面編号:2Q-070317-01                 |
| 您可能还想办理 ◆<br>更多快提功能 •                                                                                                    |                                                 |

4、出现银期服务协议,阅读打钩,点击"同意";

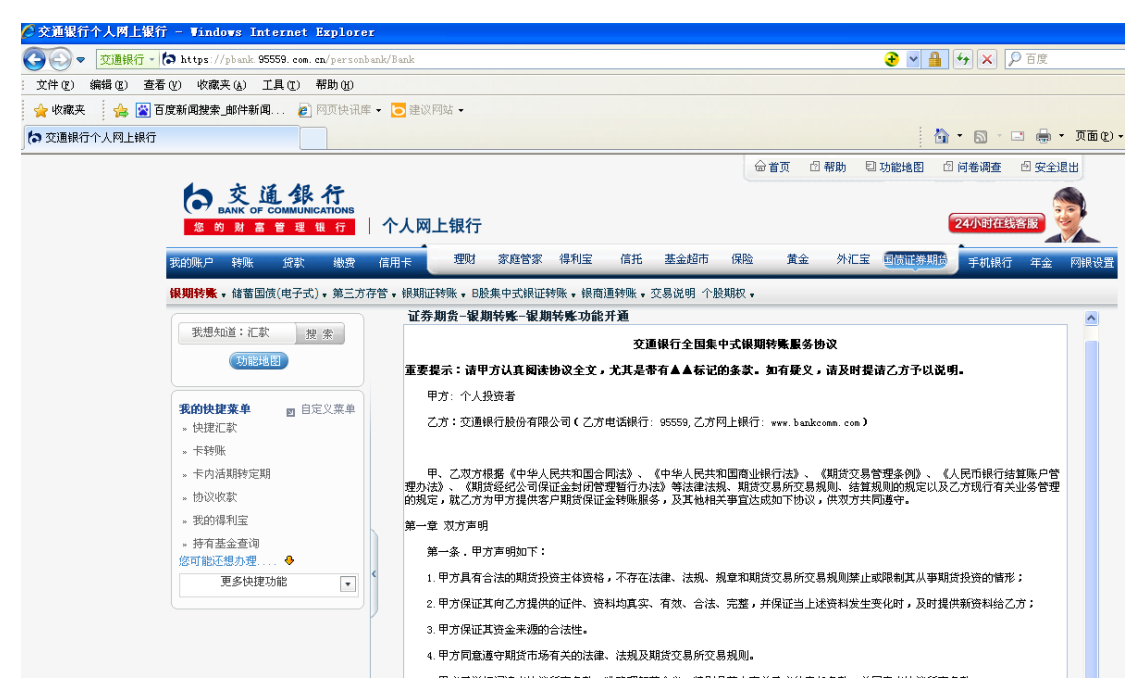

5、选择币种后,点提交,提示设置日转账最高金额,设置后再点提
 交,提示录入交易密码后,最后再提交;

| ⑦交通銀行个人两上銀行 - ♥indows Internet Explores                          | 2                                     |                                                   |                      |               |                                         |  |  |
|------------------------------------------------------------------|---------------------------------------|---------------------------------------------------|----------------------|---------------|-----------------------------------------|--|--|
| 🚱 🕞 ▼   辺重銀行 -   🎝 https://pbunk. 95559. com. cm/personbunk/Benk |                                       |                                                   |                      |               | . ● ● ● ● ● ● ● ● ● ● ● ● ● ● ● ● ● ● ● |  |  |
| 文件(E) 编辑(E) 查看(Y) 收藏夹(A) 工具(I) 帮助(H)                             |                                       |                                                   |                      |               |                                         |  |  |
| 🖕 收藏夹 🛛 🍰 百度新闻搜索_邮件新闻 🔊 阿页快讯库                                    | • 🔁 建议网站 •                            |                                                   |                      |               |                                         |  |  |
| た交通銀行个人网上銀行                                                      |                                       |                                                   |                      |               | 💁 • 📾 🖓 🖾 🖶 • 页面(                       |  |  |
|                                                                  |                                       |                                                   |                      | 合首页 凸帮助 囙     | 功能地图 🗇 问卷调查 🗇 安全退出                      |  |  |
| 我的亲户 發致 线费<br><b>線期转账</b> ,结蓄固值(电子式)。第三方召<br>表想知道: 汇款 搜 索        | 信用卡 理财 计<br>F管、银期证转账、B股集<br>证券期贵-银期转9 | 家庭管家 得利宝 信托<br>中式银证转账,银商通转账,<br><b>卷一级期转账功能开通</b> | 基金超市 保护<br>交易说明 个股期权 | 金 黄金 外汇宝<br>• | 和微证券期的手机限行年金 网腺设                        |  |  |
| 功能地图                                                             | 借记卡号:                                 |                                                   |                      | 客户姓名:         | 沈俐莉                                     |  |  |
| TALLET X CONTACT                                                 | 证件类型:                                 | 居民身份证                                             |                      | 证件号码:         |                                         |  |  |
| 我的快速来早 西日定义来早<br>。快捷汇款                                           | 联系电话:                                 | 85180538                                          |                      | 日转出最高金额:      | 1,000,000.00                            |  |  |
| " 卡转账                                                            | 市种:                                   | 人民币                                               |                      | 交易密码:         | *****                                   |  |  |
| 。卡內活期转定期<br>。协议收款                                                |                                       |                                                   | 提交                   | 返回            |                                         |  |  |
|                                                                  |                                       |                                                   |                      |               |                                         |  |  |

6、绑定银行卡和期货账户,输入"国海良时期货有限公司"在交通银行的代码"000065"并点击查询,并在资金账号处输入客户在我司开通的资金帐号,点击确定后按提示进一步确定即可完成。